# Intro

#### Physical Programming within the Minor Built Digital

26.05.2023

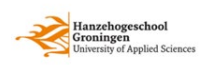

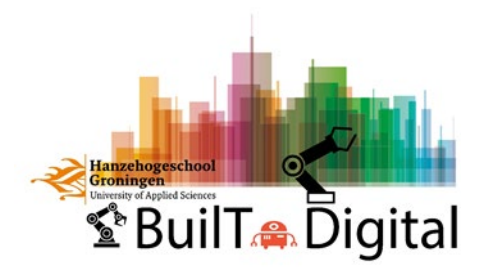

# Structure

#### of the minor 'Built Digital'

| <b>←</b>         | •                            | Lesperiode 3.3                                                                                    |        | <b>-</b>           | •                            | Lesperiode 3.4                                                                        |         | <b></b>      |
|------------------|------------------------------|---------------------------------------------------------------------------------------------------|--------|--------------------|------------------------------|---------------------------------------------------------------------------------------|---------|--------------|
| Crash Course 2EC |                              | Studio<br>'GETTING THERE'<br>Learning from Best Practices<br>based on an existing site <u>6EC</u> |        | Change of Designer |                              | Studio<br>'GOING FROM THERE'<br>Using Best Practices<br>while redefining the site 6EC |         | Exchange 2EC |
|                  | BIM Management 2EC           |                                                                                                   |        |                    |                              | The 'l' in BIM <mark>2EC</mark>                                                       |         |              |
|                  | BIM - Theory and Reality 2EC |                                                                                                   |        |                    | Automation & Fabrication 2EC |                                                                                       |         |              |
|                  | Visual Programming 2EC       |                                                                                                   |        |                    |                              | Physical Programming 2EC                                                              |         |              |
|                  | FLEX                         | Circularity                                                                                       | C<br>L | x 1EC              | ×                            | Construction Design                                                                   | x 1EC   |              |
|                  |                              | tbd                                                                                               | a      | per tle:           | ELE.                         | tbd                                                                                   | per fle |              |

just one elective per student and quarter mandatory!

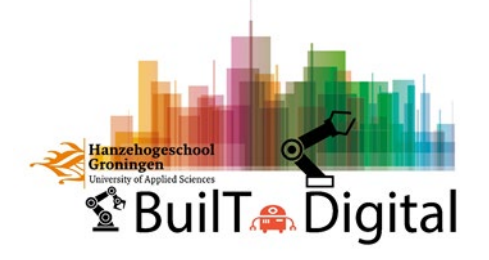

# What do they have in common today?

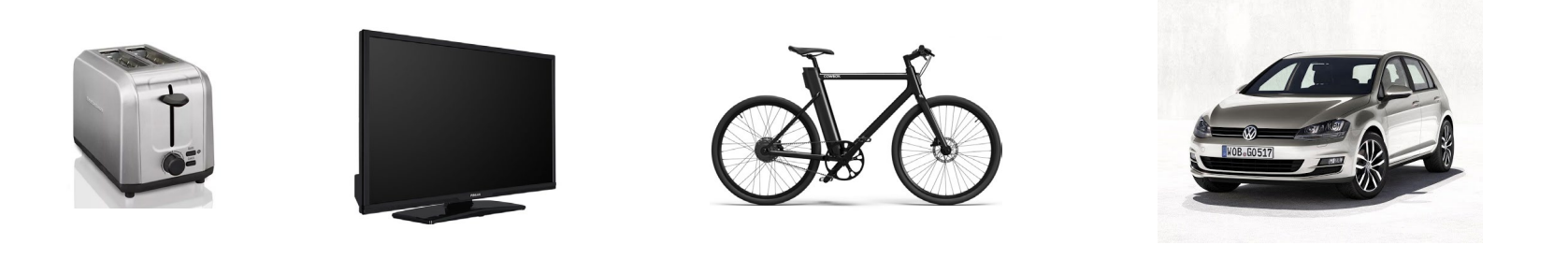

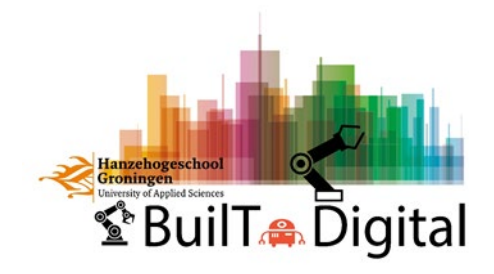

# What will they have in common tomorrow?

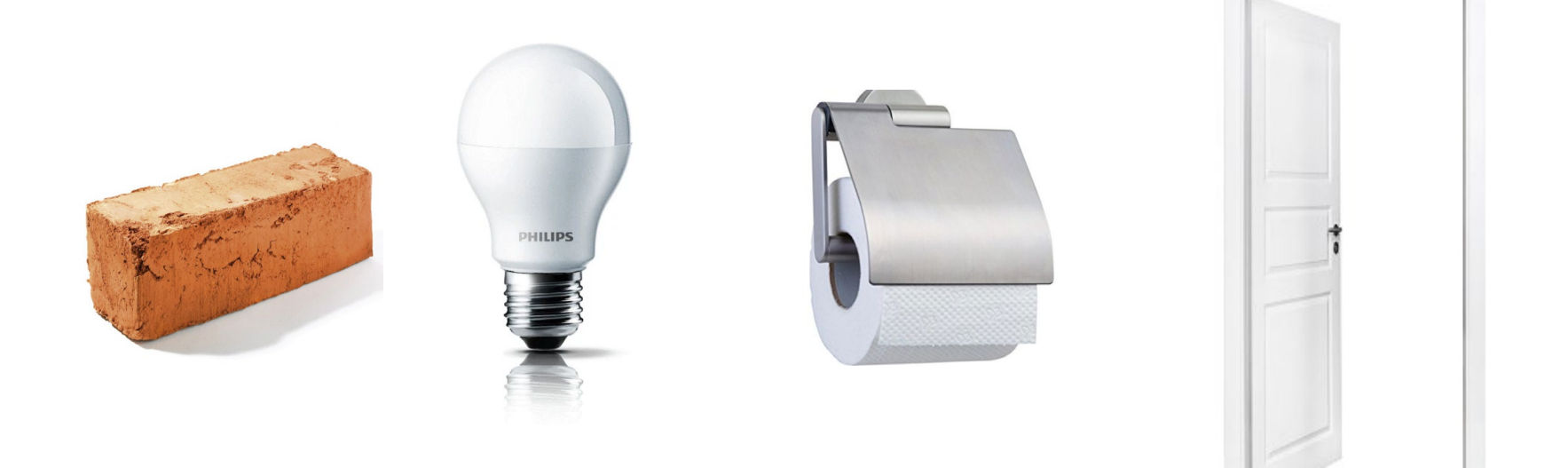

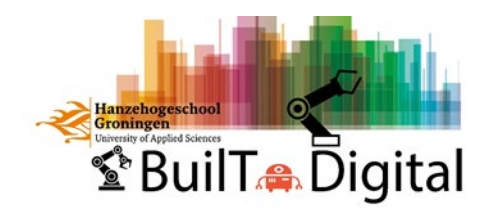

# Home Domotica or BUS systems

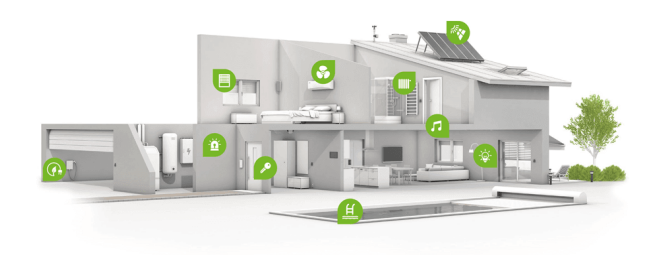

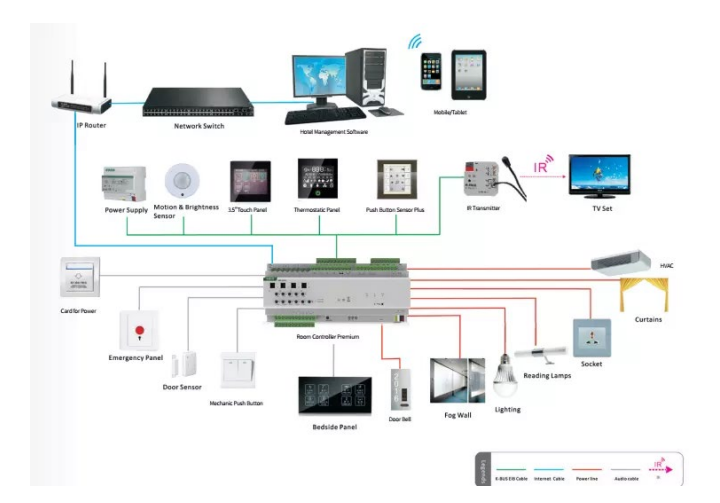

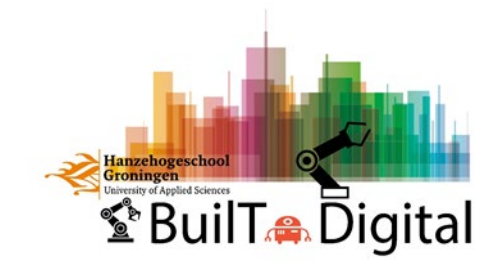

# FM

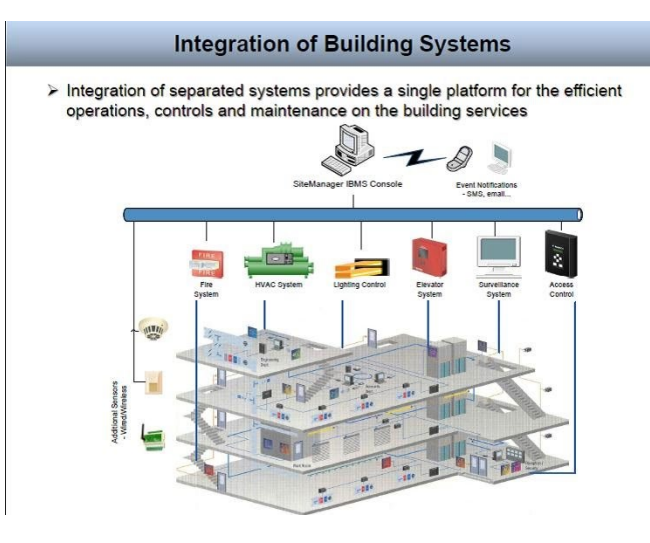

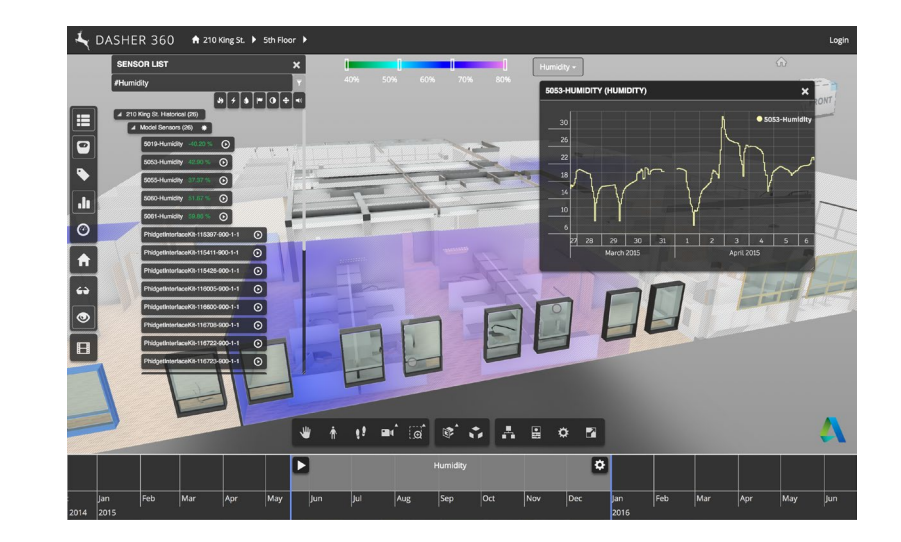

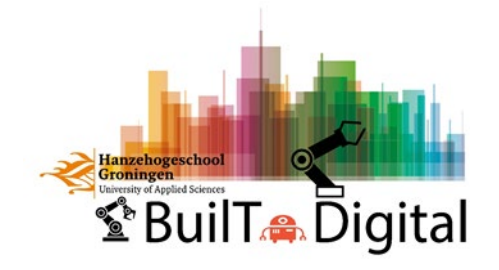

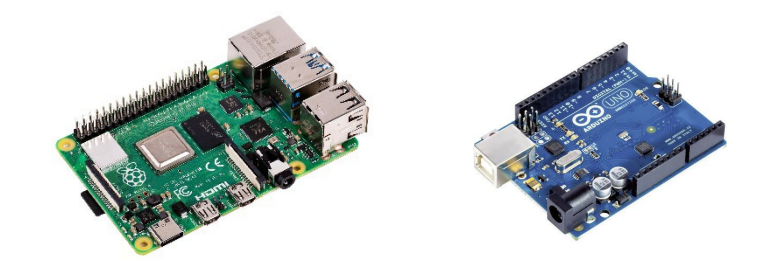

## Platform possibilities

Raspberry Pi and Arduino are two very popular boards among electronics DIY builders, hobbyists and even professionals. Raspberry Pi and Arduino are quite different boards. While Arduino is aimed at quick programming and circuit prototyping, Raspberry Pi acts as a learning tool for Computer Programming (but you can find Raspberry Pi is several DIY Projects as well). Each board has its own advantages and disadvantages.

#### Arduino

The Arduino was developed by Massimo Banzi Et Al. in Ivrea, Italy. Arduino is a simple electronics prototyping tool with open-source hardware and software. Arduino is essentially a **Microcontroller development board** using which you can Blink LEDs, accept inputs from Buttons, read data from Sensors, control Motors and many other "Microcontroller" related tasks.

The most popular Arduino board is the Arduino UNO, which is based on ATmega328P Microcontroller from Atmel (now Microchip). Coming to the software side of Arduino, all Arduino boards can be programmed in C and C++ programming languages using a special software called Arduino IDE. The Arduino IDE consists of all the toolchains for editing source code, compiling and programming the Microcontroller on the Arduino board.

#### **Raspberry Pi**

The Raspberry Pi was developed by Eben Upton at the University of Cambridge in the United Kingdom with the aim of teaching and improving programming skills of students in developing countries. While Arduino is a Microcontroller based development board, the Raspberry Pi is a **Microprocessor (usually an ARM Cortex A Series) based board that acts as a computer.** 

You can connect several peripherals like a Monitor (through HDMI or AV Port), Mouse and Keyboard (through USB), connect to internet (through Ethernet or Wi-Fi), add a Camera (through the dedicated Camera Interface), just like we do to our desktop computer.

There are a lot more Microcontrollers and Microprocessors out there.

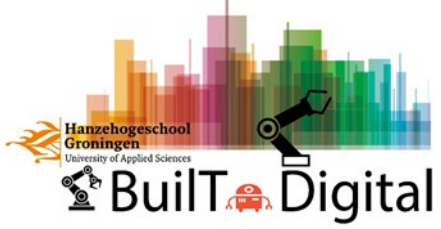

# We will use the Arduino & ESP Platforms in this course

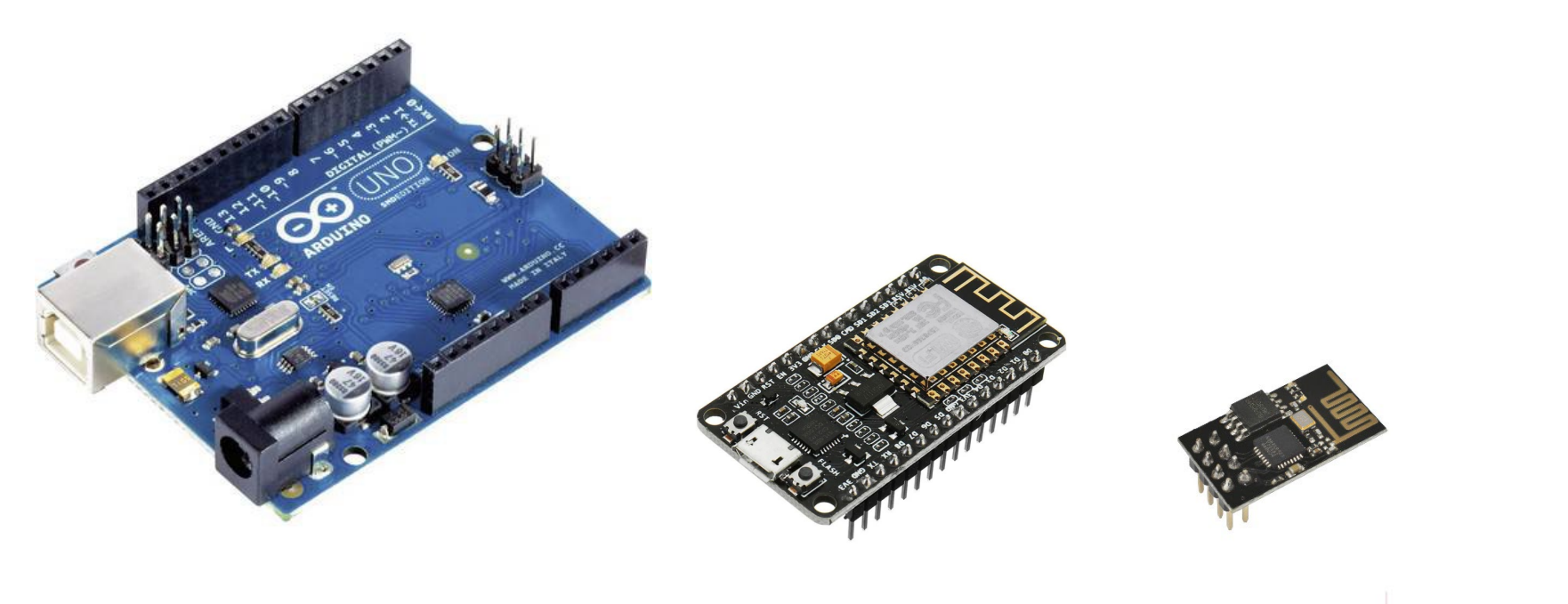

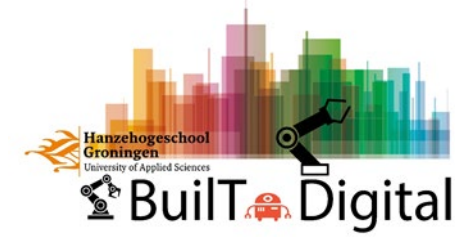

# What is an Arduino?

Arduino is a microcontroller.

Arduino Logo

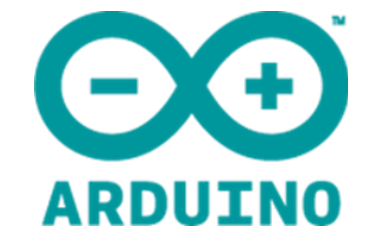

Arduino is an open-source electronics prototyping platform based on flexible, easy-to-use hardware and software.

It's intended for artists, designers, hobbyists, and anyone interested in creating interactive objects or environments.

You can download the latest version at the following source: <a href="http://www.arduino.cc/">http://www.arduino.cc/</a>

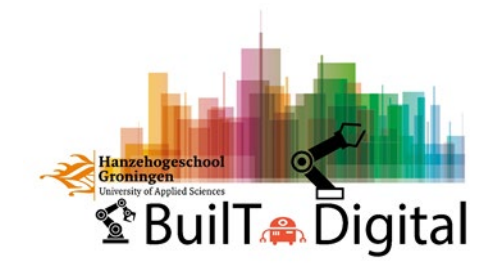

# a tool

or the leatherman of physical input and output:

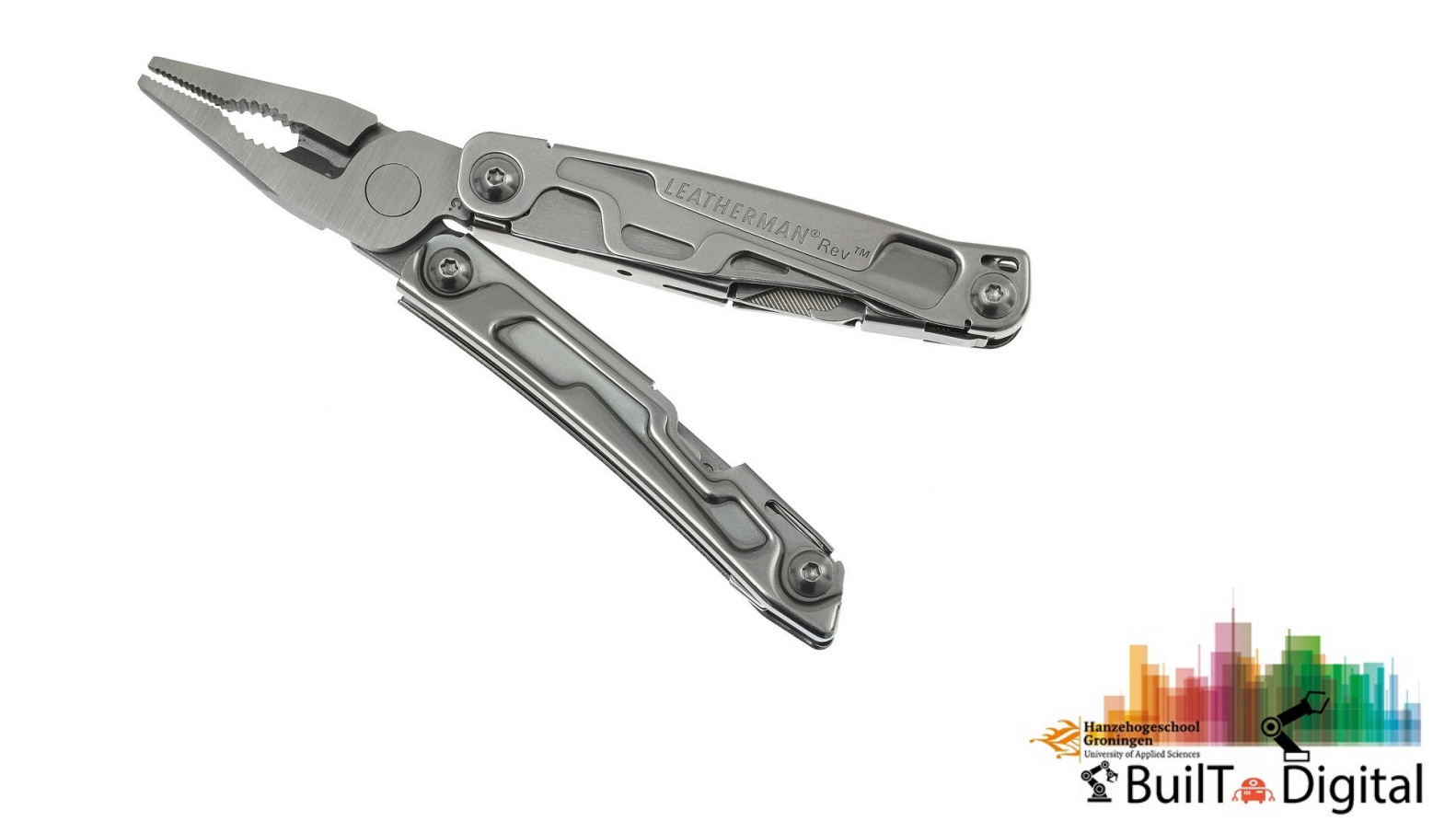

# Inputs

Some examples of inputs:

Could be a temperature sensor, a motion sensor, a distance sensor, a switch and so forth.

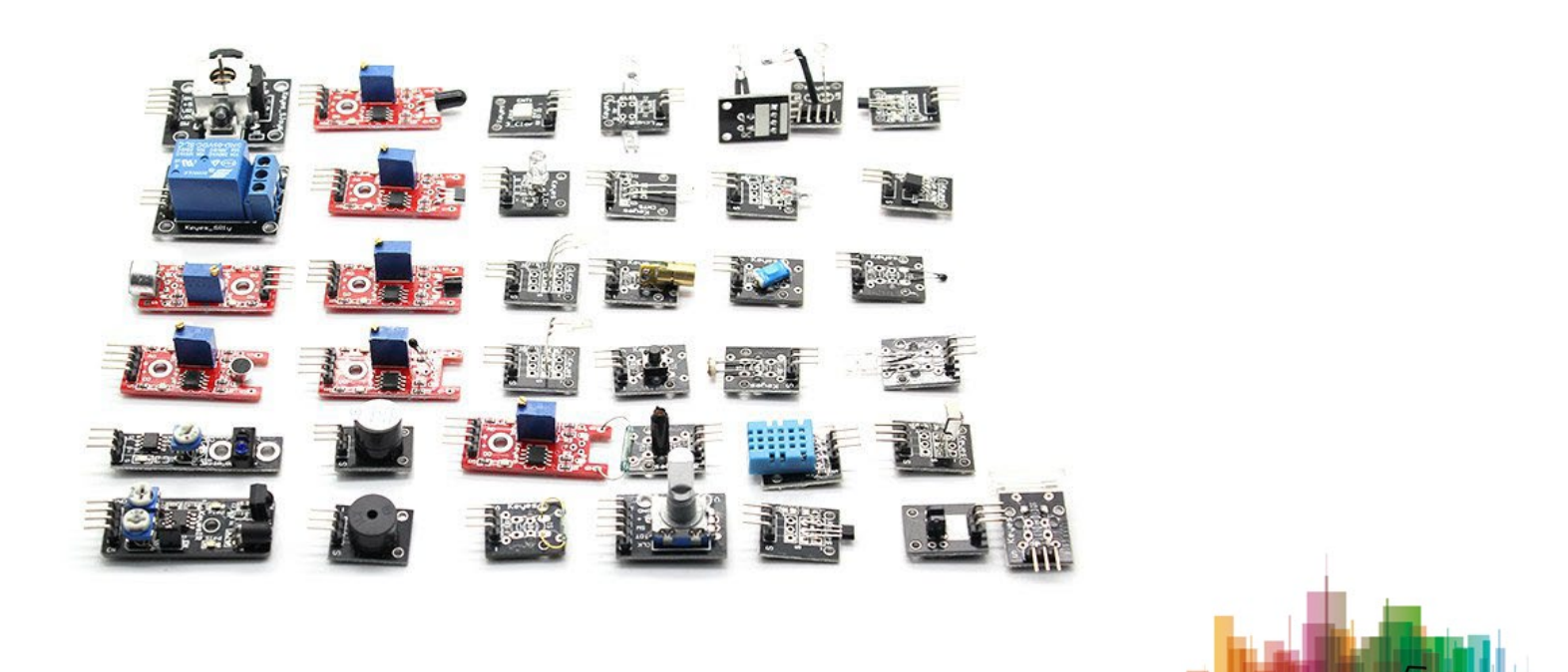

BuilT Digital

# outputs

Some examples of outputs would be a light, a screen, a motor and so forth.

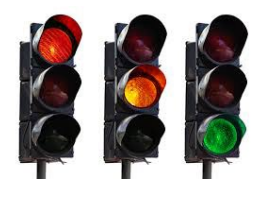

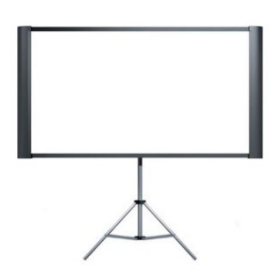

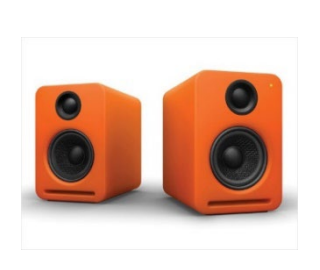

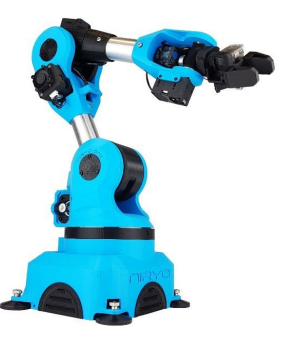

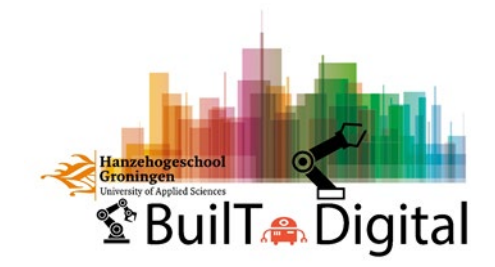

# flavors

Arduinos come in different flavours.

Most people starting off go for the UNO board.

It's current revision is the third (R3).

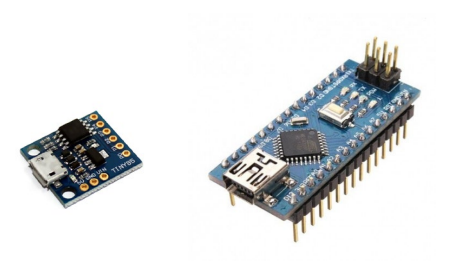

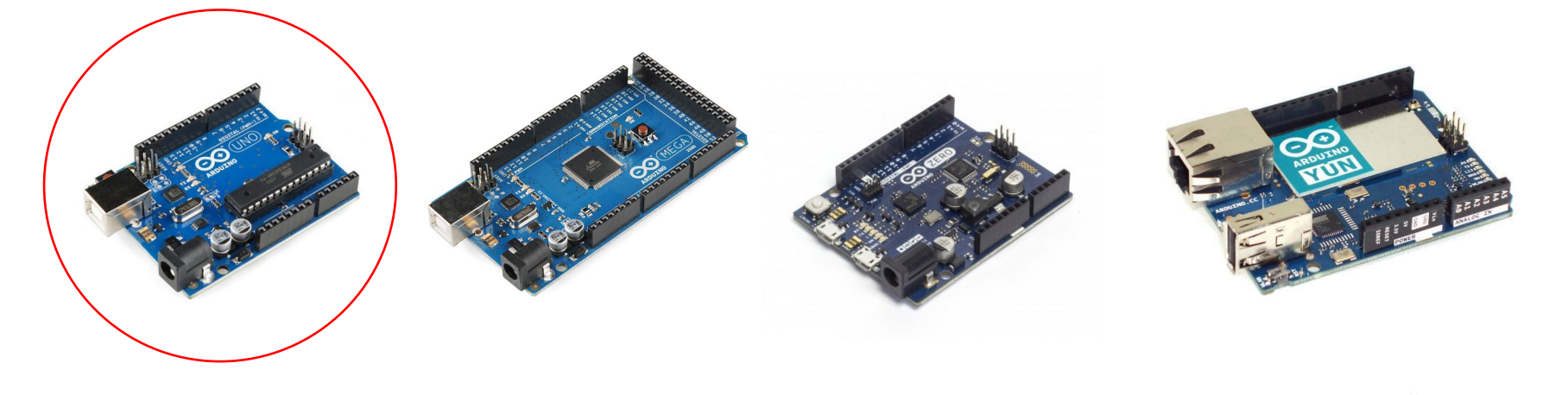

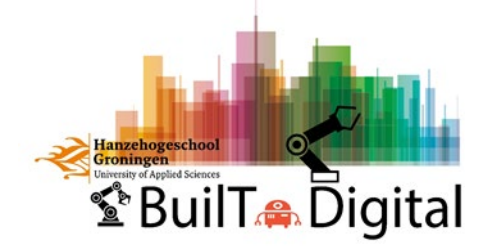

### the classic UNO platform

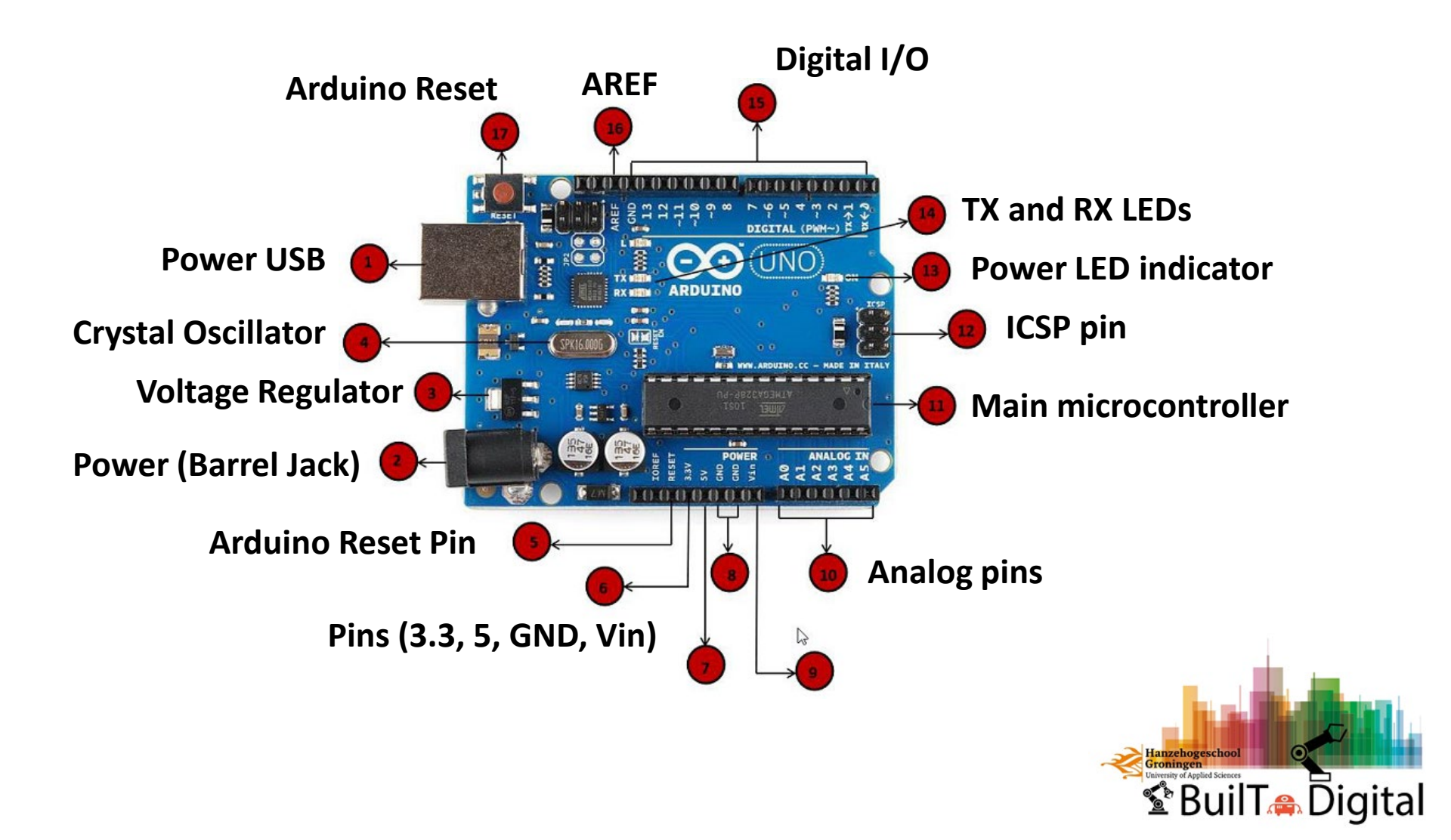

## the connection

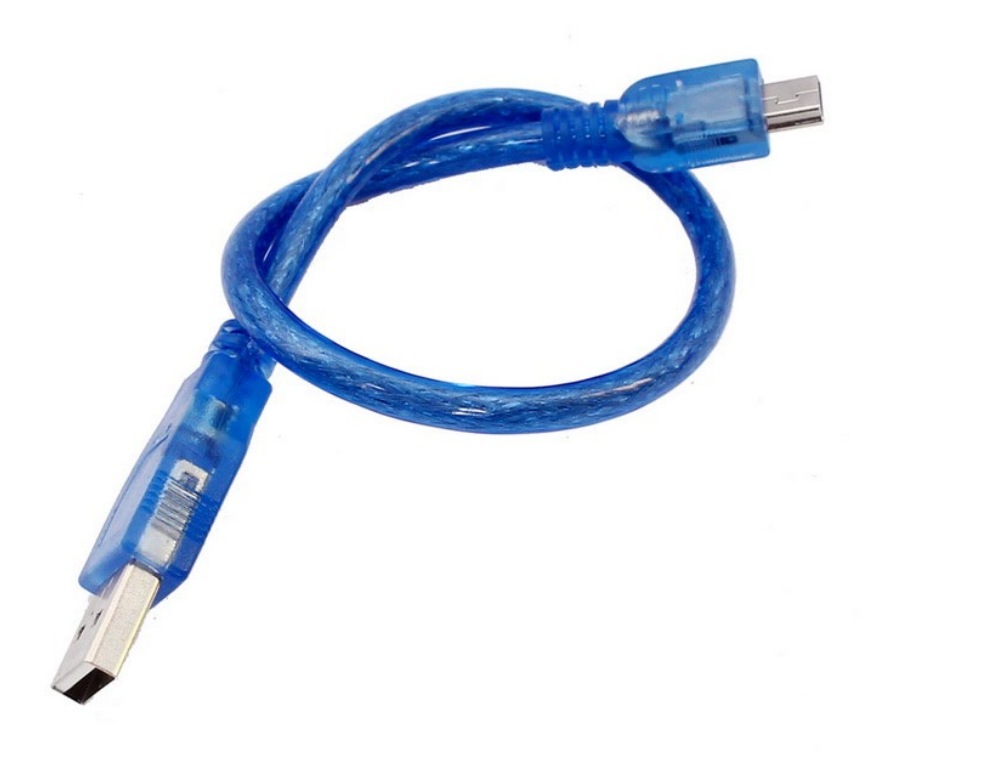

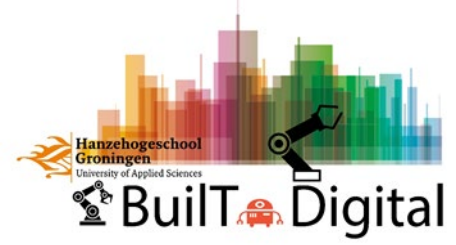

### the IDE 'Integrated Development Environment'

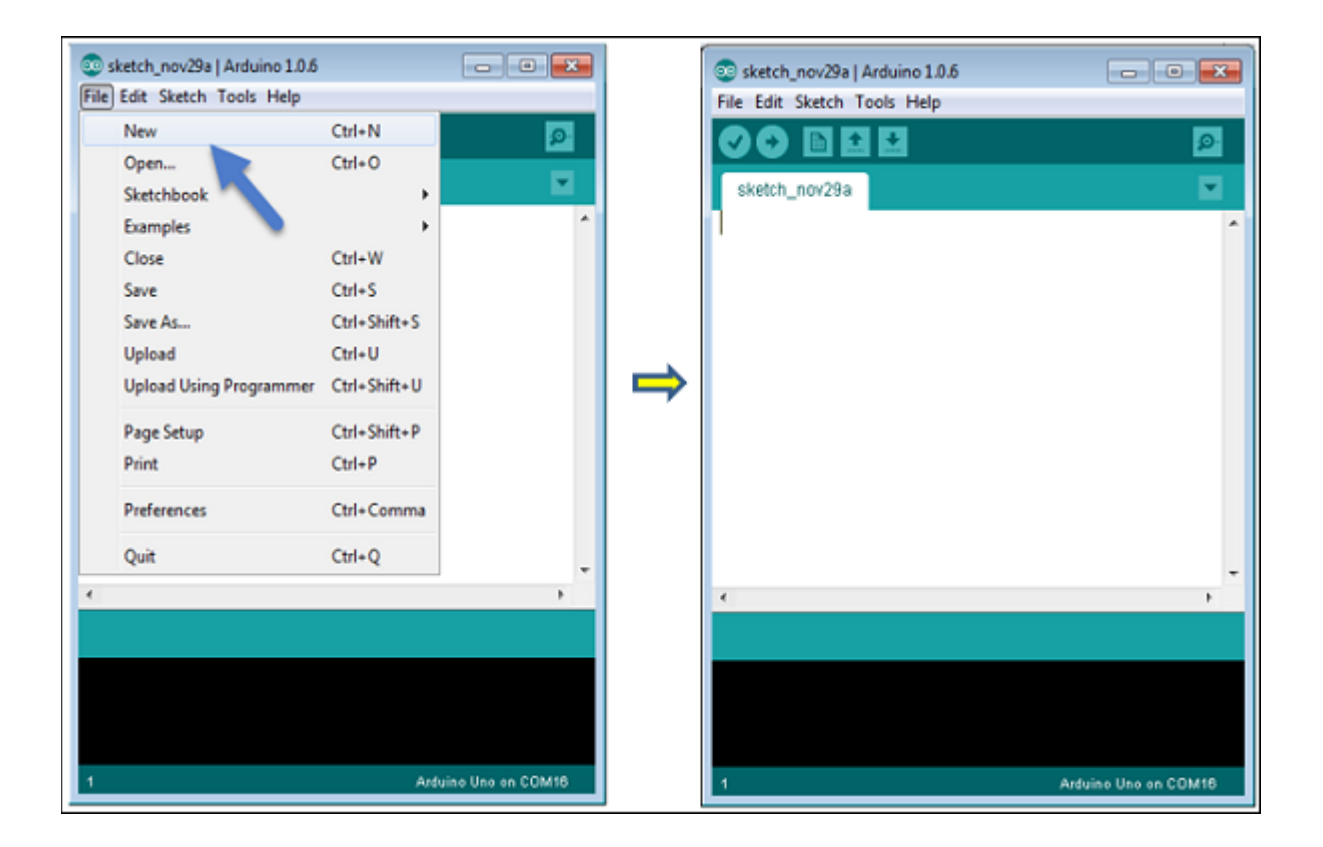

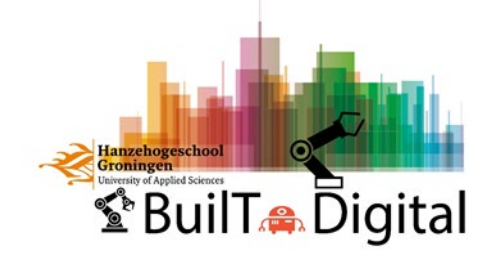

## select your board

|                              |                        |   | Teensy 3.2 / 3.1                                   |
|------------------------------|------------------------|---|----------------------------------------------------|
|                              |                        |   | Teensy 3.0                                         |
|                              |                        |   | Teensy LC                                          |
| 💿 Blink   Arduino 1.0.6      |                        |   | Teensy 2.0                                         |
| File Edit Sketch Tools Help  |                        |   | Teensy++ 2.0                                       |
| Auto Format                  | Ctrl+T<br>Ctrl+Shift+M | • | Arduino Uno                                        |
|                              |                        |   | Arduino Duemilanove w/ ATmega328                   |
| Blink§ Fix Encoding & Reload |                        |   | Arduino Diecimila or Duemilanove w/ ATmega168      |
| Serial Monitor               |                        |   | Arduino Nano w/ ATmega328                          |
|                              |                        |   | Arduino Nano w/ ATmega168                          |
| Board: "Arduino Uno"         | +                      |   | Arduino Mega 2560 or Mega ADK                      |
| Serial Port                  | +                      |   | Arduino Mega (ATmega1280)                          |
| USB Type                     | +                      |   | Arduino Leonardo                                   |
| CPU Speed                    | +                      |   | Arduino Esplora                                    |
| Keyboard Layout              | •                      |   | Arduino Micro                                      |
| Programmer                   | •                      |   | Arduino Mini w/ ATmega328                          |
| Burn Bootloader              |                        |   | Arduino Mini w/ ATmega168                          |
|                              |                        |   | Arduino Ethernet                                   |
|                              |                        |   | Arduino Fio                                        |
|                              |                        |   | Arduino BT w/ ATmega328                            |
|                              |                        |   | Arduino BT w/ ATmega168                            |
|                              |                        |   | LilyPad Arduino USB                                |
|                              |                        |   | LilyPad Arduino w/ ATmega328                       |
| *                            |                        |   | LilyPad Arduino w/ ATmega168                       |
|                              |                        |   | Arduino Pro or Pro Mini (5V, 16 MHz) w/ ATmega328  |
|                              |                        |   | Arduino Pro or Pro Mini (5V, 16 MHz) w/ ATmega168  |
|                              |                        |   | Arduino Pro or Pro Mini (3.3V, 8 MHz) w/ ATmega328 |
|                              |                        |   | Arduino Pro or Pro Mini (3.3V, 8 MHz) w/ ATmega168 |
|                              |                        |   | Arduino NG or older w/ ATmega168                   |
| 1                            |                        |   | Arduino NG or older w/ ATmega8                     |
|                              |                        |   | Arduino Robot Control                              |
|                              |                        |   | Arduino Robot Motor                                |

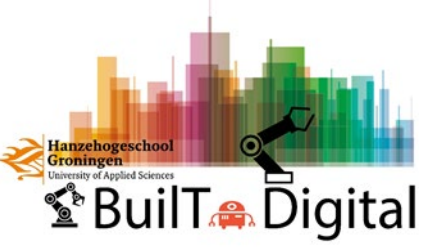

#### select your serial port

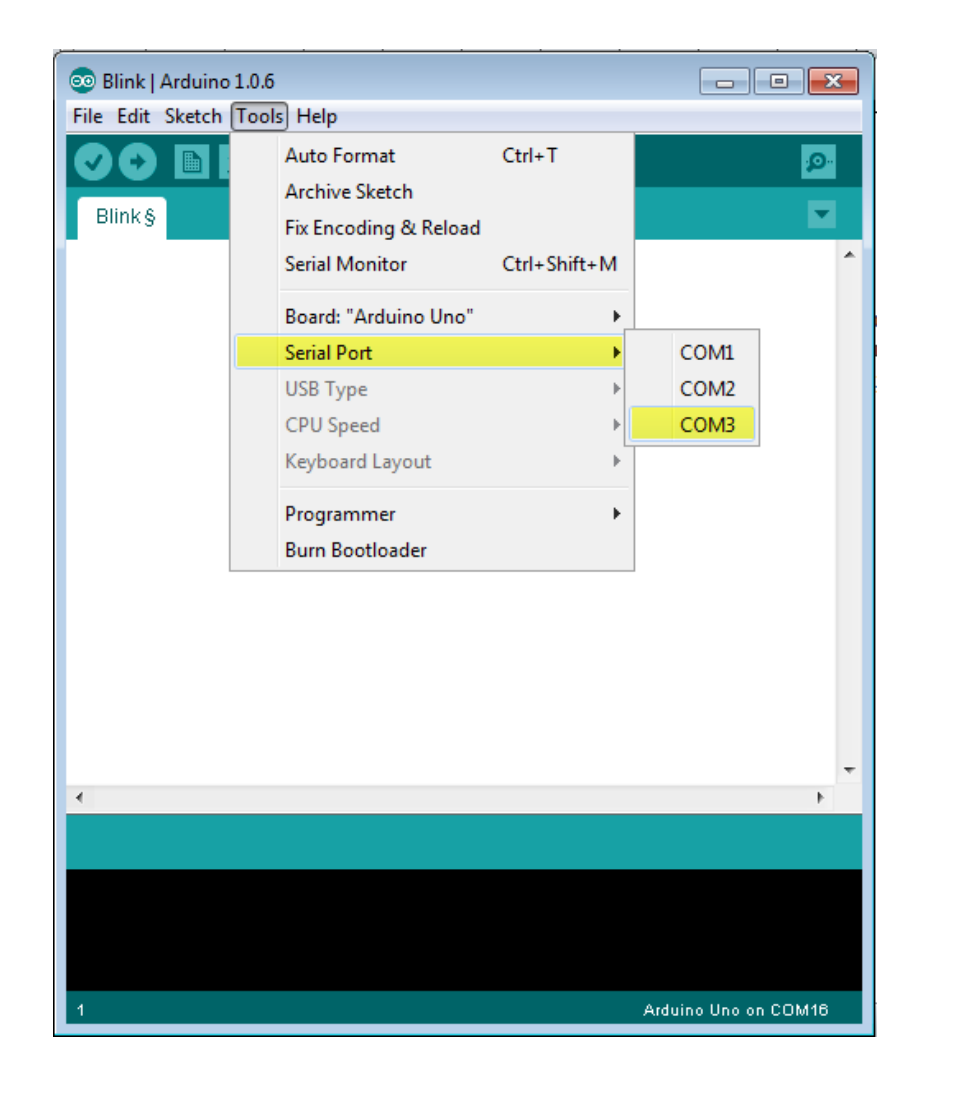

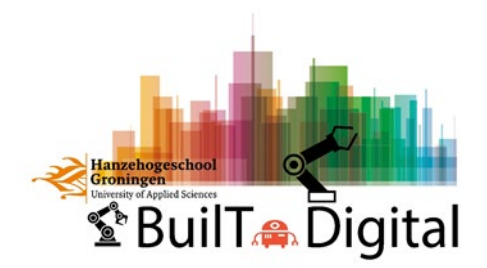

### test & upload your sketch (program)

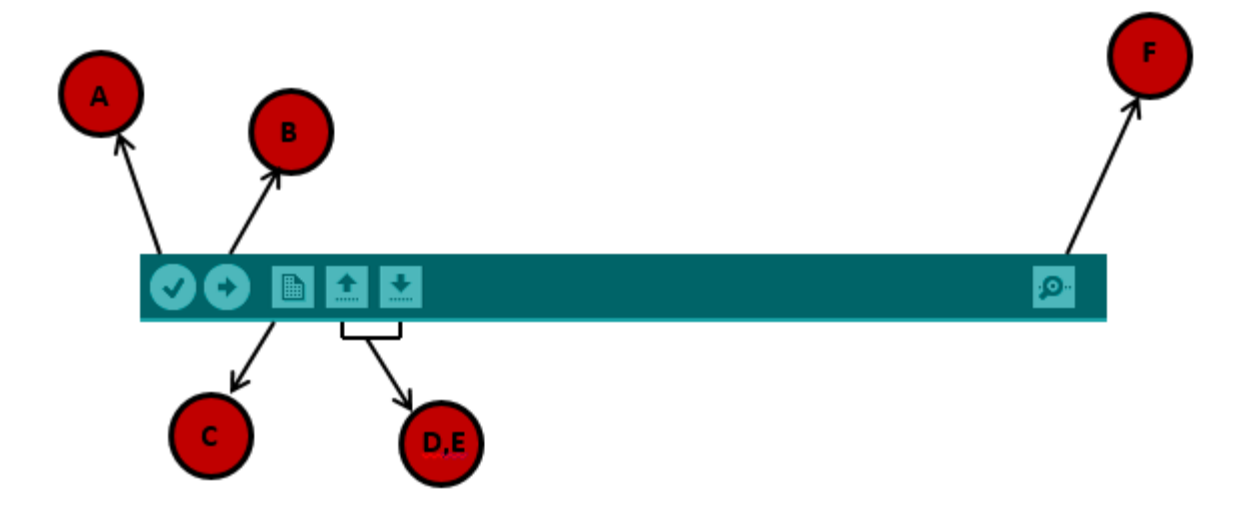

- A Used to check if there is any compilation error.
- **B** Used to upload a program to the Arduino board.
- **C** Shortcut used to create a new sketch.
- D Used to directly open one of the example sketch.
- **E** Used to save your sketch.

**F** – Serial monitor used to receive serial data from the board and send the serial data to the board.

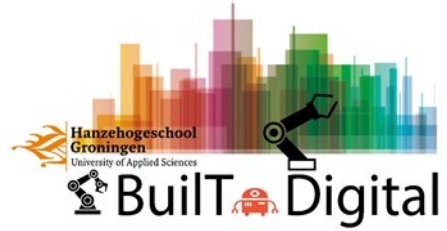

#### sketch structure

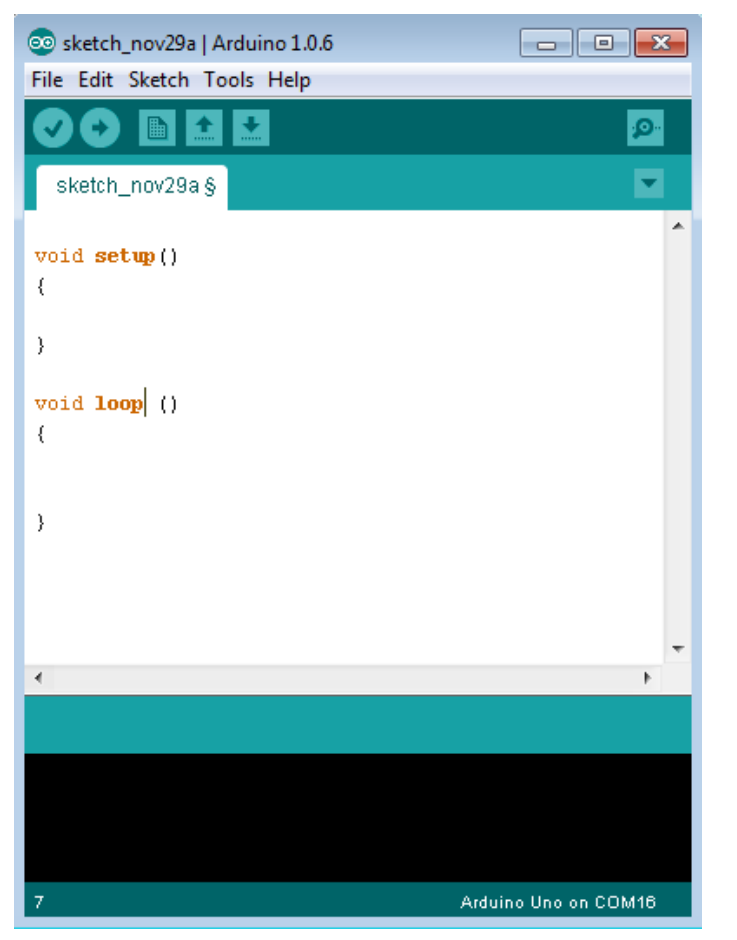

• The **setup()** function is called when a sketch starts. Use it to initialize the variables, pin modes, start using libraries, etc. The setup function will only run once, after each power up or reset of the Arduino board.

• After creating a **setup()** function, which initializes and sets the initial values, the **loop()** function does precisely what its name suggests, and loops consecutively, allowing your program to change and respond. Use it to actively control the Arduino board.

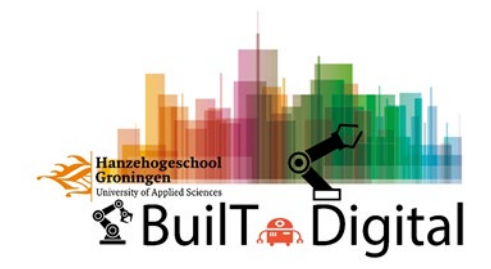

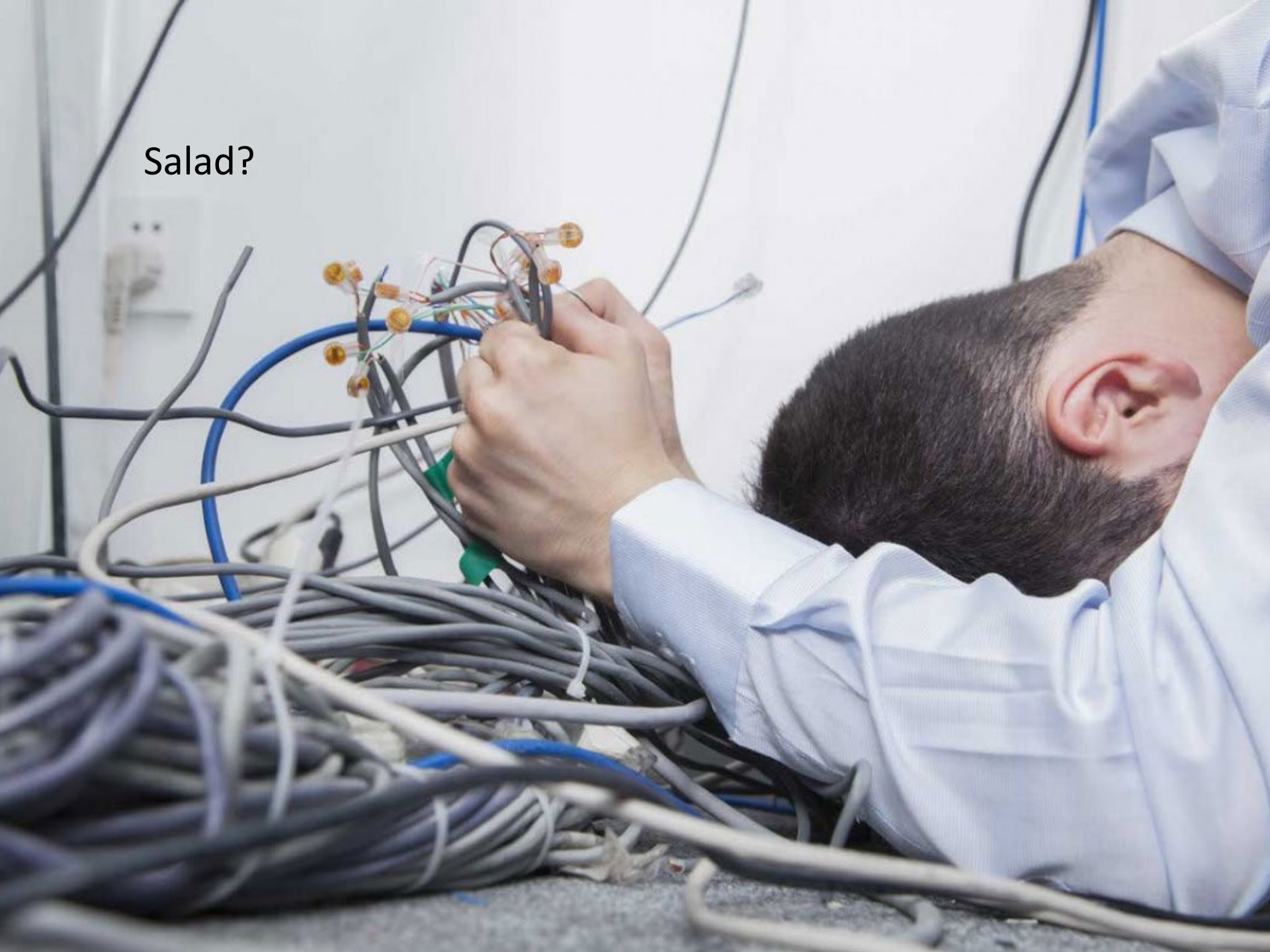

## Breadboard is your friend

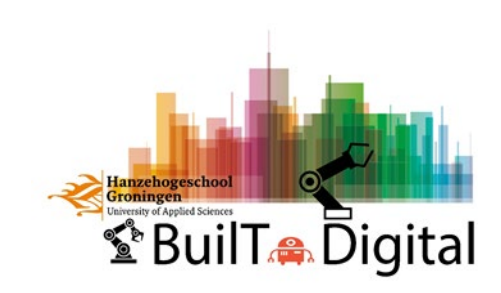

## Blink

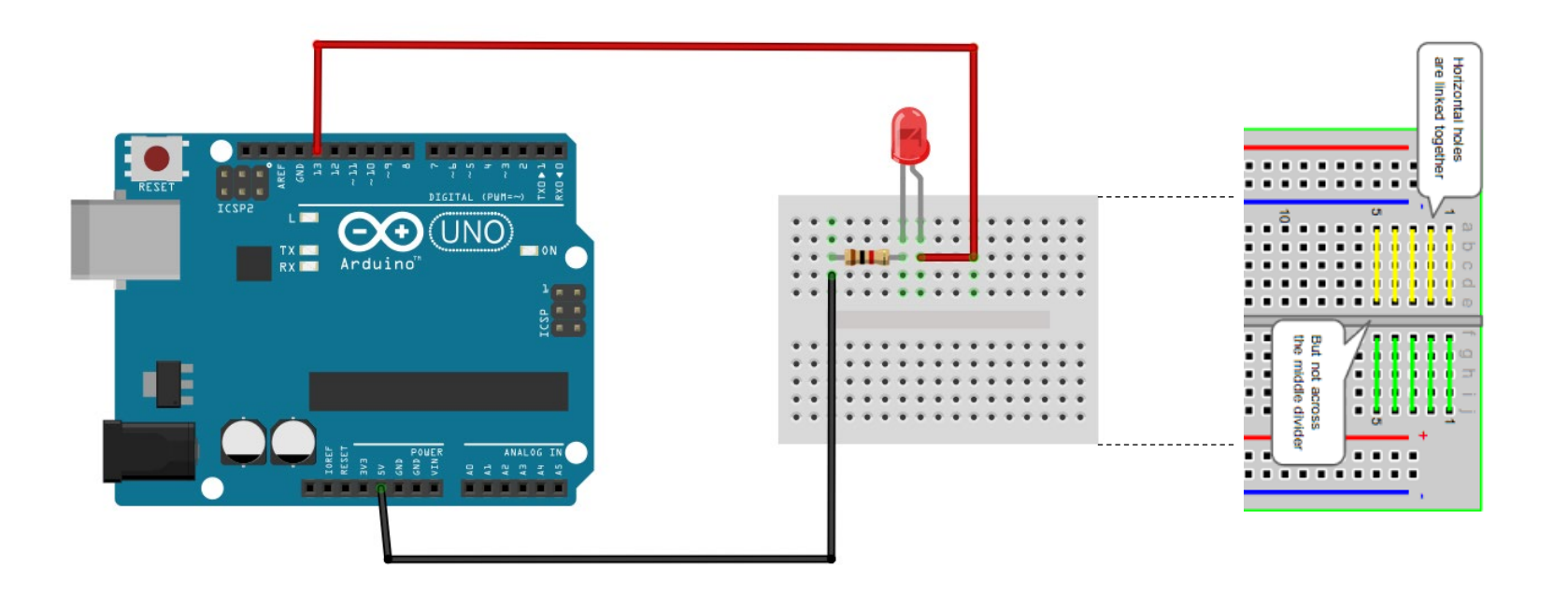

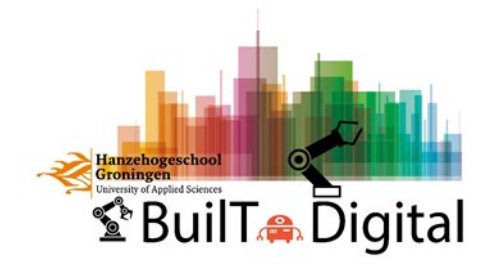

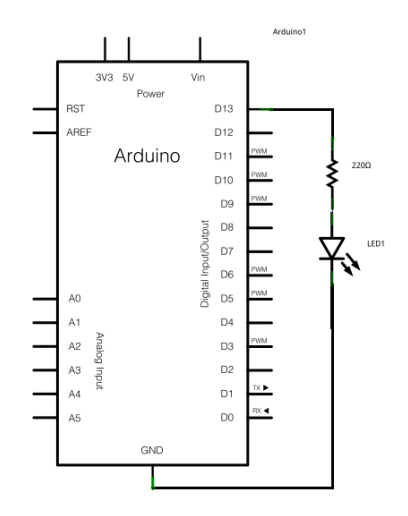

## Blink (simple)

void setup() {

pinMode(13, OUTPUT);

// initialize digital pin 13 as an output.

}

```
void loop() {
    digitalWrite(13, HIGH);
    delay(1000);
    digitalWrite(13, LOW);
    delay(1000);
}
```

// turn the LED on (HIGH is the voltage level)
// wait for a second
// turn the LED off by making the voltage LOW
// wait for a second

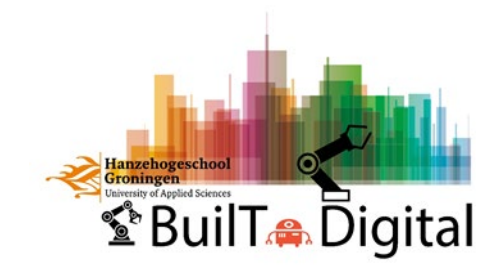

## Blink (improved)

// Pin number where the LED is connected
int ledPin = 13;

// Time interval in milliseconds
int interval = 1000;

void setup() {
 // Initialize the LED pin as an output
 pinMode(ledPin, OUTPUT);
}

void loop() {
 // Turn on the LED
 digitalWrite(ledPin, HIGH);

// Wait for the specified interval
delay(interval);

// Turn off the LED
digitalWrite(ledPin, LOW);

// Wait for the specified interval
delay(interval);

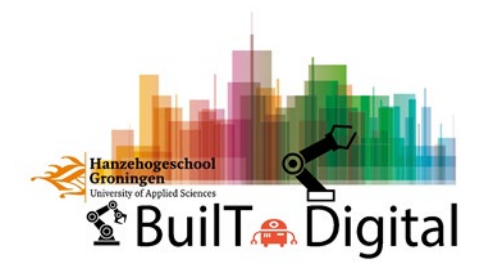

# Blink (using functions) Part 01

// Pin number where the LED is connected
int ledPin = 13;

// Time interval in milliseconds
int interval = 1000;

void setup() {
 // Initialize the LED pin as an output
 pinMode(ledPin, OUTPUT);
}

void loop() {
 // calling function 01
 blink\_01();
 }

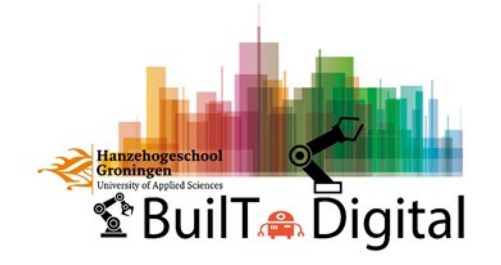

# Blink (using functions) Part 02

```
void blink_01()
 while( true ) {
    digitalWrite(ledPin, HIGH);
    delay(500);
    digitalWrite(ledPin, LOW);
    delay(500);
void blink_02()
 for (int i = 0; i < 5; i++)
    digitalWrite(ledPin, HIGH);
    delay(500);
    digitalWrite(ledPin, LOW);
    delay(500);
```

#### LOOP FUNCTIONS:

#### Option 01:

while(condition){
 // code goes here
}

#### Option 02:

for(initialization; condition; iteration) {
 // code goes here
}

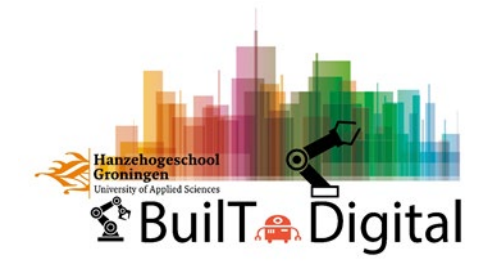

```
Switch LED
by serial commands
(numbers)
```

// Pin assignments
const int ledPin = 13;

void setup() {
 Serial.begin(9600); // Initialize serial communication
 pinMode(ledPin, OUTPUT); // Set LED pin as output
 digitalWrite(ledPin, LOW); // Initialize LED to be off
}

void loop() {
 if (Serial.available() > 0) {
 char command = Serial.read(); // Read the incoming command

```
if (command == '1') {
  digitalWrite(ledPin, HIGH); // Turn on the LED
  Serial.println("LED is ON");
}
else if (command == '0') {
  digitalWrite(ledPin, LOW); // Turn off the LED
  Serial.println("LED is OFF");
}
```

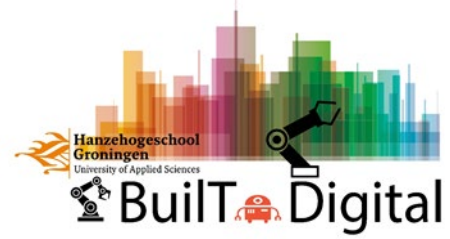

# Switch LED by serial commands (strings)

// Pin assignments
const int ledPin = 13;

#### void setup() {

Serial.begin(9600); // Initialize serial communication pinMode(ledPin, OUTPUT); // Set LED pin as output digitalWrite(ledPin, LOW); // Initialize LED to be off

#### void loop() {

if (Serial.available() > 0) {
 String command = Serial.readStringUntil('\n'); // Read the incoming command

if (command.equalsIgnoreCase("on")) {

```
digitalWrite(ledPin, HIGH); // Turn on the LED
Serial.println("LED is ON");
```

else if (command.equalsIgnoreCase("off")) {
 digitalWrite(ledPin, LOW); // Turn off the LED
 Serial.println("LED is OFF");

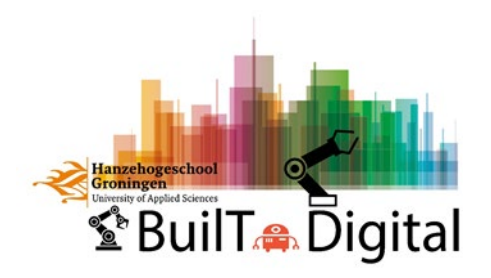

## Hello Minor (Comment & Setup)

#### Part 01

// this code was written by Boris Baehre (b.bahre@pl.hanze.nl) based on...

#### /\*

This code is listening to serial inputs, switches a led on or off on user commands typed into the serial monitor and will respond with serial data and a called function to blink the led. 05/2023, MBD\_VI, SOFE, Hanzehogeschool, Groningen, NL \*/

// Pin assignments
const int ledPin = 13;

#### void setup() {

}

Serial.begin(9600); // Initialize serial communication pinMode(ledPin, OUTPUT); // Set LED pin as output digitalWrite(ledPin, LOW); // Initialize LED to be off while (!Serial); Serial.println("Type 'on' or 'off' or 'Hello Arduino!'");

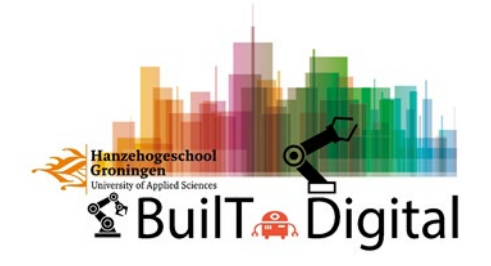

## Hello Minor (Loop)

## Part 02

#### void loop()

if (Serial.available() > 0) {
 String command = Serial.readStringUntil('\n'); // Read the incoming command

#### if (command.equalsIgnoreCase("on")) {

digitalWrite(ledPin, HIGH); // Turn on the LED
Serial.println("LED is ON");

}

else if (command.equalsIgnoreCase("off")) {
 digitalWrite(ledPin, LOW); // Turn off the LED
 Serial.println("LED is OFF");
}

else if (command.equalsIgnoreCase("Hello Arduino!")) {
 digitalWrite(ledPin, LOW); // Turn off the LED
 Serial.println("Hello member of MBD!");
 blink\_01();

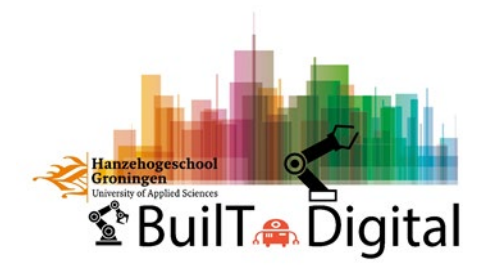

#### Hello Minor (Functions) void blink\_01() Part 03

#### while( true ) {

digitalWrite(ledPin, HIGH); delay(500); digitalWrite(ledPin, LOW); delay(500);

void blink\_02()

```
for (int i = 0; i < 5; i++)
```

digitalWrite(ledPin, HIGH); delay(500); digitalWrite(ledPin, LOW); delay(500);

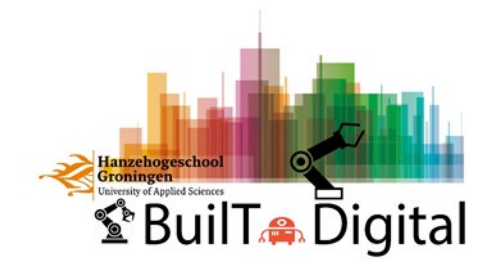

# The long <u>https://vimeo.com/149964228</u>

10 20 2 2 7 7

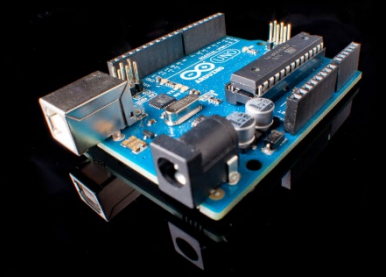

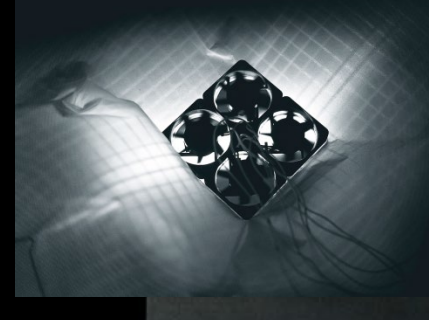

# Synthese

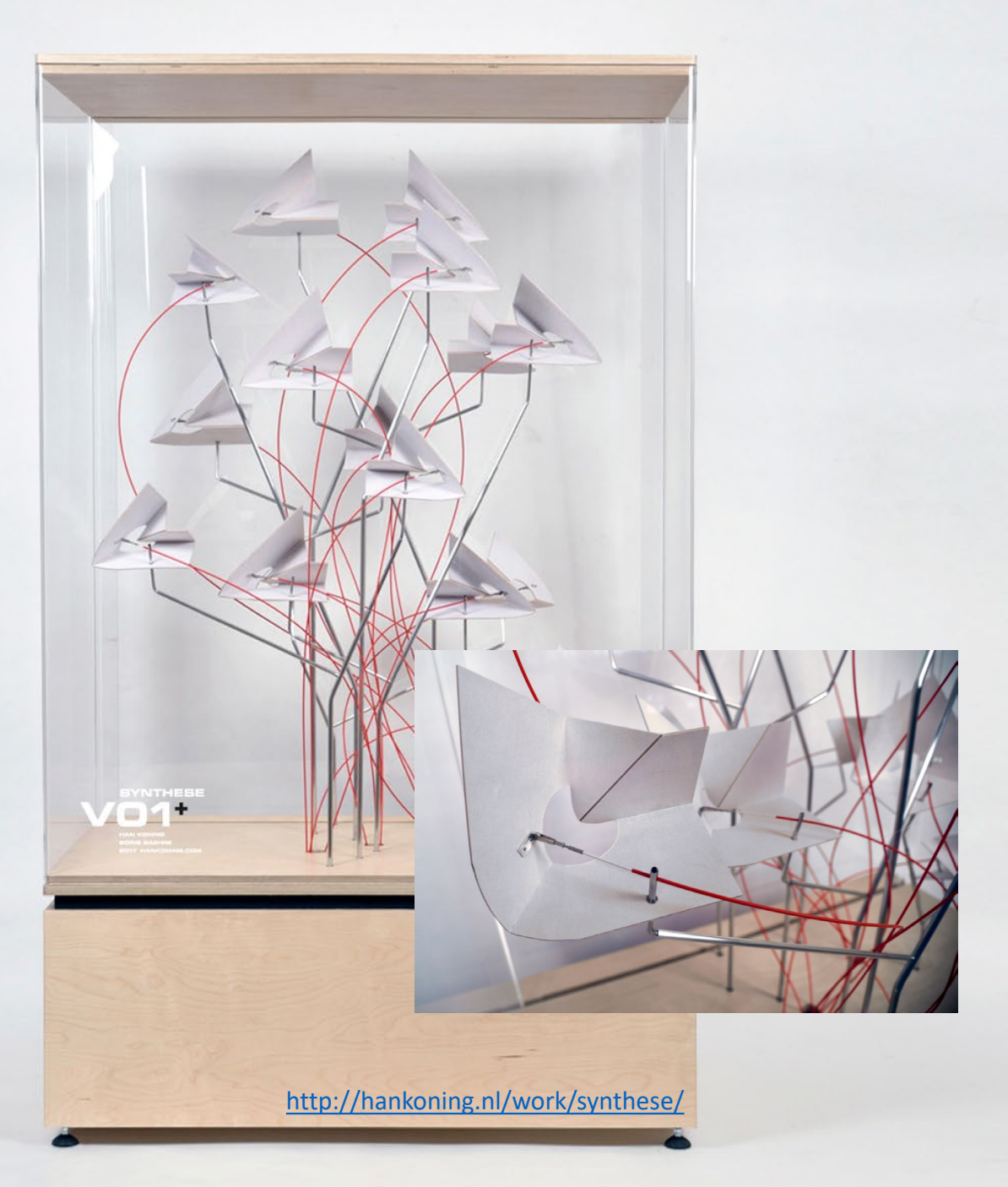

http://arduinoarts.com/2014/05/9-amazing-projects-where-arduino-art-meet/

...

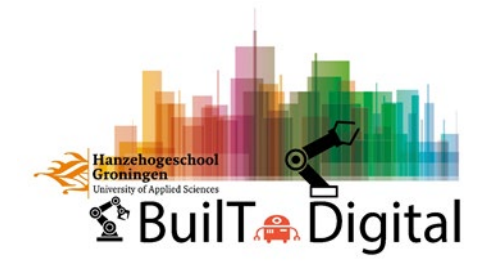